Thank you for your interest in bidding on items in our online auction in support of our African community partners. Follow the step-by-step instructions below to register as a bidder and bid on the items you like. If you experience any difficulty, you can ask Katie Fettes for support at <u>katie@capnetwork.ca</u> or +1 (647) 679-4289.

CAP) Network

CANADA AFRICA PARTNERSHI

# **1 NAVIGATE TO WEBSITE**

Navigate to https://www.biddingforgood.com/capnetwork/

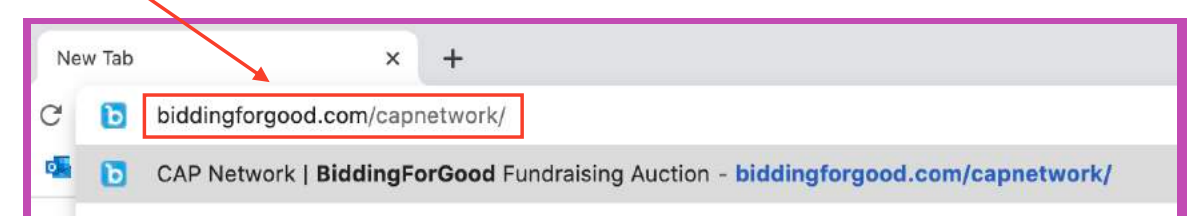

# **2** CLICK 'VIEW ALL ITEMS'

Review the information on the front page. When ready, select "View All Items"

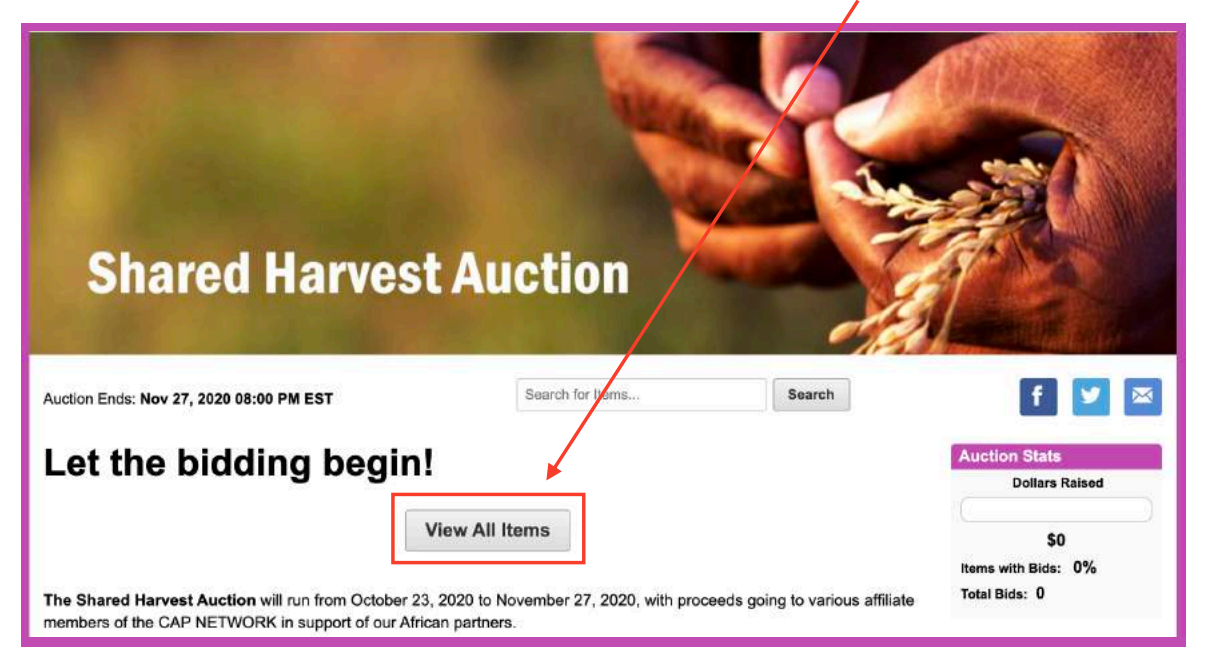

#### Using 'Bidding for Good' Auction Platform

CAP Network Tutorial | www.capnetwork.ca

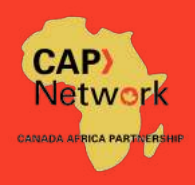

## **3** BROWSE THE ITEMS

Browse for items of interest (either using the categories on the left, or by scrolling down and looking at all items in the list).

Since we have several CAP Network members participating in this Fall 2020 shared auction, the items are categorized according to member. The **second letter** in each item number represents which CAP Network member the item supports:

- Africa Climate Action Initiative (ACAI) has the second letter of the code as an "A" e.g. LA-06
- Bridging Worlds Through Music (BWTM) has the second letter as a "B" e.g. IB-03
- CAP AIDS has the second letter as a "C" e.g. LC-16
- PACC Policy has the second letter as a "P" e.g. LP-05
- Village of Love Canada (VoLC) has the second letter as a "V" e.g. BV-24

Ask the member you would like to support for their list of item numbers to search their items directly by entering the full item number in the search bar.

#### **ITEM CATEGORIES**

The first letter in each item number is the item category:

A: Treat Yourself (comestibles) B: Fine Art C: Just Kidz D: Furniture E: Home Décor F: All Things Kitchen G: Fashion Accessories H: "Bag" Yourself a Deal (handbags) I: Going Places (travel bags, cineplex, bicycle, outdoor) J: Stocking Stuffers (Buy now) K: Gifts to "buy now" (from VoLC Store, buy now) L: Alternative Gifts

| ew All Items        | (69) |                                                     |                                |           |              |                  |
|---------------------|------|-----------------------------------------------------|--------------------------------|-----------|--------------|------------------|
| o Bids              | (33) | View All Items                                      |                                |           | III Image    | View 🔳 List View |
| rt                  | (21) |                                                     |                                |           |              |                  |
| poks                | (2)  | Sort By Lat Number - Ascending                      |                                |           | Pad          | ae1of3▼ Next>    |
| lothing             | (7)  |                                                     |                                |           |              |                  |
| ood & Gourmet Items | (5)  | 100000                                              |                                |           |              |                  |
| andbags             | (1)  | The LAN                                             |                                | And 1     |              |                  |
| ealth & Fitness     | (2)  |                                                     |                                | h-Tom-    | M 2          | 1                |
| me                  | (25) |                                                     |                                |           |              |                  |
| welry               | (2)  | 100                                                 | 1                              |           | 1            |                  |
| wn & Garden         | (1)  |                                                     |                                | <b>S</b>  |              |                  |
| ther                | (1)  |                                                     |                                |           | and a start  |                  |
| pa & Beauty         | (1)  | AV-01. HAMILTON BEACH<br>COMMERCIAL RIO BAR BLENDER | AV-02. DE-STR<br>DR. TEALS ESS | ESS WITH  | AV-03. NAMBE |                  |
| ine                 | (1)  | Value \$290 CAD                                     | Value                          | \$260 CAD | Value        | \$180 CAD        |
|                     |      | Opening Bid \$125 CAD                               | Opening Bid                    | \$110 CAD | Opening Bid  | \$75 CAD         |
|                     |      | 190 11n                                             | Buy Now                        | \$180 CAD | lime Left    | 190 110          |
| DONATE ITEM         | S    |                                                     |                                |           |              |                  |
|                     |      |                                                     |                                |           |              |                  |

Click the item you'd like to bid on (you can find the additional items by clicking 'next'.

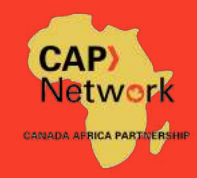

## **4 REVIEW & SAVE ITEMS**

You can view all the details about your item including value, opening bid and bid increment amounts, product description, who the item benefits, and how pick up / delivery / shipping is set up. You can save items into your own short list.

| (69)           |                                                                                   |
|----------------|-----------------------------------------------------------------------------------|
| (33) Home      |                                                                                   |
| (2)            | AV-01. HAMILTON BEACH                                                             |
| (7)            | COMMERCIAL RIO BAR BLENDER                                                        |
| (1)            | Item Number, AV-01                                                                |
| (2)            |                                                                                   |
| (25)           | 🕂 Add to My Items 📮 How To Bid                                                    |
| (2)            |                                                                                   |
| (1)            | Estimated Value S290 CAD                                                          |
| (1) 0 0        | Opening Bid \$125 CAD                                                             |
| (1) Protection | Next Minimum Bid \$125 CAD                                                        |
| (1)            | Sign In to Bid                                                                    |
| 5              | Time Left: 19d 11h<br>Online Close: Nov 27, 2020 8:00 PM EDT                      |
|                | (2)<br>(7)<br>(6)<br>(1)<br>(2)<br>(25)<br>(2)<br>(1)<br>(1)<br>(1)<br>(1)<br>(1) |

## **5** REGISTER TO BID

| Register to participate in our auction<br>Registration is FREE and secure. | is and take advantage of BiddingForGood Bidder Community features.                                                    |
|----------------------------------------------------------------------------|----------------------------------------------------------------------------------------------------|
| Email Address                                                              | Not registered? Register now and you can:<br>• Bid on and purchase auction items<br>• Biw lickets to quests and galas |
| Password                                                                   | <ul> <li>Duy lickets to events and galas</li> <li>Donate to charitable organizations you care about</li> </ul>        |
| Forgot Password?                                                           | Register                                                                                                    |

#### Using 'Bidding for Good' Auction Platform

CAP Network Tutorial | www.capnetwork.ca

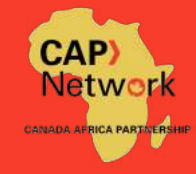

### **6 REGISTRATION**

Fill out all fields to complete your registration.

| Register now to take part in the Village of Love Canada - Online Auction auction.                                                                                                    |     |
|----------------------------------------------------------------------------------------------------|-----|
| Registration is free and secure.                                                                                                    |     |
| All fields required unless otherwise indicated                                                                                                    |     |
| Email Address                                                                                                    |     |
| name@example.com                                                                                                    |     |
| Firat Name                                                                                                    |     |
| Last Name                                                                                                    |     |
|                                                                                                    |     |
| Contact Phone Number                                                                                                    |     |
|                                                                                                    |     |
| Password                                                                                                    |     |
| Entre Service 11 1-VE (EUC) 2 BIO NOTIOE 2                                                                                                    |     |
| Credit Card Information                                                                                                    |     |
| A credit card is required to bid or to purchase items or tickets.                                                                                                    |     |
| Card Holder Name                                                                                                    |     |
|                                                                                                    |     |
|                                                                                                    |     |
| Credit Card Number                                                                                                    |     |
| Credit Card Number                                                                                                    |     |
| Credit Card Number                                                                                                    | +   |
| Credit Card Number                                                                                                    | +   |
| Credit Card Number                                                                                                    |     |
| Credit Card Number                                                                                                    |     |
| Credit Card Number                                                                                                    |     |
| Credit Card Number                                                                                                    |     |
| Credit Card Number                                                                                                    |     |
| Credit Card Number                                                                                                    |     |
| Credit Card Number                                                                                                    |     |
| Credit Card Number :                                                                                                    |     |
| Credit Card Number                                                                                                    |     |
| Credit Card Number                                                                                                    |     |
| Credit Card Number                                                                                                    |     |
| Credit Card Number                                                                                                    |     |
| Credit Card Number                                                                                                    |     |
| Credit Card Number  Credit Card Number  Expiration Date  Select Month ▼ Select Year ▼  Billing Street Address  Country  Canada ▼  Postal Code  City  Province  Select Province ▼  What is the opposite of hot?  This question is to make sure you're a real person.  Subscribe me to the BiddingForGood Email Newsletter to be notified of interesting auctions a aucton items. | and |

\*Your credit card will not be charged unless you are the highest bidder when the auction ends. By registering you are authorizing payment by credit card based on your bid amount.

Click "Register" button. Congratulations, you're now ready to bid.

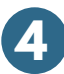

#### Using 'Bidding for Good' Auction Platform

CAP Network Tutorial | www.capnetwork.ca

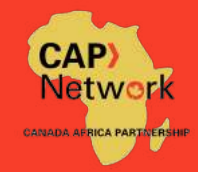

# **7 PLACING YOUR BIDS**

| We delive if if if if if if if if if if if if if                                                                                                    |                                                                        |                                                | Auction Ends: Nov 27, 2020 8:00 PM EDT                                                       | Search for items Search f 💟 👂 🖾                                                                                            |
|----------------------------------------------------------------------------------------------------|------------------------------------------------------------------------|------------------------------------------------|----------------------------------------------------------------------------------------------|----------------------------------------------------------------------------------------------------|
| No Bills       Additional and a second second                                                | View All Items                                                         | (70)                                           |                                                                                              |                                                                                                    |
| At       (21)         Bods       (21)         Cathry (10)       (21)         Food & Buarder (10)       (21)         Standard & These (10)       (21)         Standard & Buarder (10)       (21)         Standard & Buarder (10)       (21) </td <td>No Bida</td> <td>(34)</td> <td>Home</td> <td></td>                                                                                                    | No Bida                                                                | (34)                                           | Home                                                                                         |                                                                                                    |
| Boles       Office         Outering       Office         Outering       Office         NextRes       Office         Outering       Office         NextRes       Office         Outering       Office         NextRes       Office         Outering       Office         NextRes       Office         Outering       Office         NextRes       Office         Outering       Office         NextRes       Office         Outering       Office         NextRes       Office         Outering       Office         NextRes       Office         Outering       Office         NextRes       Office         Outering       Office         NextRes       Office         NextRes       Office         NextRes       Office         NextRes       Office         NextRes       Office         NextRes       Office         NextRes       Office         NextRes       Office         NextRes       Office         NextRes       Office         NextRes <td< td=""><td>Art</td><td>(21)</td><td></td><td></td></td<>                                                                                                    | Art                                                                    | (21)                                           |                                                                                              |                                                                                                    |
| Containing       (7)         Containing       (7)         Containing       (7) </td <td>Books</td> <td>(2)</td> <td></td> <td></td>                                                                                                    | Books                                                                  | (2)                                            |                                                                                              |                                                                                                    |
| Field darger       (1)         1 Broddarger       (1)         1 Broddarger       (1) <td>Clothing</td> <td>(7)</td> <td></td> <td></td>                                                                                                    | Clothing                                                               | (7)                                            |                                                                                              |                                                                                                    |
| Hendbass       (1)         Hendbass       (1)         Hendbass       (1) <td>Food &amp; Gourmet Iter</td> <td>ns (5)</td> <td>14 E 11</td> <td>COMMERCIAL RIO BAR BLENDER</td>                                                                                                    | Food & Gourmet Iter                                                    | ns (5)                                         | 14 E 11                                                                                      | COMMERCIAL RIO BAR BLENDER                                                                                                 |
| Heads & Filenes (2)   Hears (2)   Leen & Garden (1)   Spa & Beauty (1)   Spa & Beauty (1)   Spa & Beauty (1)   Image: Spa & Beauty (1)   Spa & Beauty (1)   Image: Spa & Beauty (1)   Image: Spa & Beauty<                                                                                                    | Handbags                                                               | (†)                                            | ±                                                                                            | Item Number AV-01                                                                                                    |
| Harme       (26)         Jamedity       (27)         Other & Ganden       (17)         Sine & Encody       (18)         Sine & Encody       (19)         When       (19)         Image: Double terms       Image: Double terms         Image: Double terms       Image: Double terms         Image: Double terms                                                                                                    | Health & Fitness                                                       | (2)                                            | E. H                                                                                         |                                                                                                    |
| June 16 (and the first of the second mean second mean seco                                       | Home                                                                   | (26)                                           | 5.10 Pbs                                                                                     | ✤ Add to My Items                                                                                                    |
| Lawr & Garden       (1)         Other       (1)         Spa & Besuly       (1)         Spa & Besuly       (1)                                                                                                    | Jewelry                                                                | (2)                                            | 1. <b>.</b> .                                                                                |                                                                                                    |
| Other       (1)         Special Bioculy       (1)         When       (1)         When       (1)         Image: DomATE ITEMS       Image: DomATE ITEMS         Image: DomATE ITEMS       Image: DomATE ITEMS                                                                                                    | Lawn & Garden                                                          | (1)                                            |                                                                                              | Estimated Value \$200 CAD                                                                                                  |
| Speak & Dexuty (1)     Write     Write     Not K Minimum Bid \$125 CAD     Write     Not K Minimum Bid \$125 CAD     Write     Not K Minimum Bid     Not K Minimum Bid     <                                                                                                    | Other                                                                  | (1)                                            | ÷                                                                                            | Opening Bid \$125 CAD                                                                                                    |
| Wire       (1)         Image: constant interest interest intere                                                                         | Spa & Beauty                                                           | (1)                                            | Enclative D                                                                                  | Next Minimum Bid \$125 CAD                                                                                                 |
| <ul> <li>DONATE ITEMS</li> <li>EMAIL UPDATES</li> <li>EMAIL UPDATES</li> <li>REFER FRIENDS</li> <li>W that you're registered, you place a bid by entering your amount.</li> <li>J can choose to enter the exact you want to make, or you can er the maximum bid you are ing to make and the system will for you up to that amount.</li> <li>I'ease confirm Bid</li> <li>Please confirm Bid</li> <li>Confirm Bid</li> <li>Confirm Bid</li> <li>Confirm Bid</li> <li>Confirm Bid</li> </ul>                                                                                                    | Wine                                                                   | (1)                                            |                                                                                              | My Maximum Bid                                                                                                    |
| Image: Construction   Image: Construction                                                                                                    |                                                                        |                                                |                                                                                              | .00                                                                                                    |
| <ul> <li>Bid big set this amount: Learn More Bid up to this amount: Learn More Bid up to this amount: Learn More Bid up to this amount: Learn More Bid up to this amount: Learn More Use mysteredit card on file: Use mysteredit card on file: Use m</li></ul> | 99                                                                     |                                                |                                                                                              |                                                                                                    |
| EMAIL UPDATES REFERENCES          W that you're registered, you         n place a bid by entering your         amount.         J can choose to enter the exact         you want to make, or you can         er the maximum bid you are         ing to make and the system will         for you up to that amount.                                                                                                    | DONATE ITE                                                             | :MS                                            |                                                                                              | Bid up to this amount Learn More                                                                                           |
| Use mydredit card on file:<br>We mydredit card on file:<br>Water Price Bid<br>We that you're registered, you<br>amount.<br>Use mydredit card on file:<br>Water Bid<br>Place Bid<br>Place Bid<br>Place Bid<br>Place Bid<br>Place Bid<br>Place Bid<br>Place Confirm Bid<br>Plase confirm Bid<br>Plase confirm Bid<br>Confirm Bid<br>Confirm Bid<br>Confirm Bid<br>Confirm Bid<br>Confirm Bid<br>Confirm Bid<br>Confirm Bid<br>Confirm Bid                                                                                                    |                                                                        | ATES                                           |                                                                                              | Bid this exact amount Learn More                                                                                           |
| <b>REFER FRIENDS</b> We that you're registered, you         a place a bid by entering your         amount.         a can choose to enter the exact         you want to make, or you can         er the maximum bid you are         ing to make and the system will         for you up to that amount.                                                                                                    |                                                                        | ALL'S                                          |                                                                                              | Use mystredit card on file:                                                                                                |
| w that you're registered, you<br>n place a bid by entering your<br>amount.<br>U can choose to enter the exact<br>you want to make, or you can<br>er the maximum bid you are<br>ing to make and the system will<br>for you up to that amount.                                                                                                    |                                                                        | ENDS                                           |                                                                                              | Visa 8683                                                                                                    |
| w that you're registered, you<br>place a bid by entering your<br>amount.<br>U can choose to enter the exact<br>you want to make, or you can<br>er the maximum bid you are<br>ing to make and the system will<br>for you up to that amount.                                                                                                    | -                                                                      |                                                |                                                                                              |                                                                                                    |
| w that you're registered, you<br>n place a bid by entering your<br>amount.<br>U can choose to enter the exact<br>you want to make, or you can<br>er the maximum bid you are<br>ing to make and the system will<br>for you up to that amount.                                                                                                    |                                                                        |                                                |                                                                                              |                                                                                                    |
| w that you're registered, you<br>n place a bid by entering your<br>amount.<br>U can choose to enter the exact<br>you want to make, or you can<br>er the maximum bid you are<br>ing to make and the system will<br>for you up to that amount.                                                                                                    |                                                                        |                                                |                                                                                              | Place Pid                                                                                                    |
| w that you're registered, you<br>place a bid by entering your<br>amount.<br>It can choose to enter the exact<br>you want to make, or you can<br>er the maximum bid you are<br>ing to make and the system will<br>for you up to that amount.                                                                                                    |                                                                        |                                                |                                                                                              | Flade blu                                                                                                    |
| w that you're registered, you<br>a place a bid by entering your<br>amount.<br>L can choose to enter the exact<br>you want to make, or you can<br>er the maximum bid you are<br>ing to make and the system will<br>for you up to that amount.<br>Ek the "place bid" button                                                                                                    |                                                                        |                                                |                                                                                              |                                                                                                    |
| w that you're registered, you<br>place a bid by entering your<br>amount.<br>U can choose to enter the exact<br>you want to make, or you can<br>er the maximum bid you are<br>ing to make and the system will<br>for you up to that amount.                                                                                                    |                                                                        |                                                |                                                                                              |                                                                                                    |
| w that you're registered, you<br>n place a bid by entering your<br>amount.<br>U can choose to enter the exact<br>you want to make, or you can<br>er the maximum bid you are<br>ing to make and the system will<br>for you up to that amount.                                                                                                    |                                                                        |                                                |                                                                                              |                                                                                                    |
| n place a bid by entering your<br>amount.<br>Lu can choose to enter the exact<br>you want to make, or you can<br>er the maximum bid you are<br>ing to make and the system will<br>for you up to that amount.                                                                                                    | w that vo                                                              | u're r                                         | egistered, you 🧹                                                                             |                                                                                                    |
| amount.<br>Let can choose to enter the exact<br>you want to make, or you can<br>er the maximum bid you are<br>ing to make and the system will<br>for you up to that amount.                                                                                                    | w that yo                                                              | hid h                                          | v entering vour                                                                              |                                                                                                    |
| Confirm Bid<br>Please confirm your straight bid of \$12 CAD using credit<br>card Visa *********6883.<br>Confirm Bid<br>Confirm Bid<br>Confirm Bid                                                                                                    | n nlace a                                                              | <b>DIG -</b>                                   | y entering your                                                                              |                                                                                                    |
| Please confirm your straight bid of \$12 CAD using credit<br>card Visa ************************************                                                                                                    | n place a                                                              |                                                |                                                                                              |                                                                                                    |
| Please confirm your straight bid of \$12 CAD using credit<br>you want to make, or you can<br>er the maximum bid you are<br>ing to make and the system will<br>for you up to that amount.                                                                                                    | n place a<br>amount.                                                   |                                                |                                                                                              | Confirm Bid                                                                                                    |
| you want to make, or you can<br>er the maximum bid you are<br>ing to make and the system will<br>for you up to that amount.                                                                                                    | amount.                                                                |                                                |                                                                                              | Confirm Bid                                                                                                    |
| er the maximum bid you are<br>ing to make and the system will<br>for you up to that amount.                                                                                                    | amount.                                                                |                                                | o enter the exact                                                                            | Confirm Bid Please confirm your straight bid of \$12 CAD using credit                                                      |
| er the maximum bid you are<br>ing to make and the system will<br>for you up to that amount.                                                                                                    | amount.                                                                | ose t                                          | o enter the exact                                                                            | Confirm Bid<br>Please confirm your straight bid of \$12 CAD using credit<br>card Visa *********6883.                       |
| ing to make and the system will<br>for you up to that amount.                                                                                                    | amount.<br>amount.<br>u can cho<br>you wan                             | ose t<br>t to m                                | o enter the exact<br>nake, or you can                                                        | Confirm Bid<br>Please confirm your straight bid of \$12 CAD using credit<br>card Visa *********6883.                       |
| for you up to that amount.                                                                                                    | amount.<br>amount.<br>u can cho<br>you wan<br>er the ma                | ose t<br>t to m<br>aximu                       | o enter the exact<br>nake, or you can<br>m bid you are                                       | Confirm Bid<br>Please confirm your straight bid of \$12 CAD using credit<br>card Visa *********6883.                       |
| for you up to that amount.                                                                                                    | amount.<br>a can cho<br>you wan<br>er the ma                           | ose t<br>t to m<br>aximu                       | o enter the exact<br>nake, or you can<br>m bid you are                                       | Confirm Bid<br>Please confirm your straight bid of \$12 CAD using credit<br>card Visa **********6883.<br>Confirm Bid       |
| sk the "place hid" button                                                                                                    | amount.<br>a can cho<br>you wan<br>er the ma<br>ing to ma              | oose t<br>t to m<br>aximu<br>ike ai            | o enter the exact<br>nake, or you can<br>m bid you are<br>nd the system will                 | Confirm Bid<br>Please confirm your straight bid of \$12 CAD using credit<br>card Visa ************************************ |
| sk the "place hid" button                                                                                                    | amount.<br>a can cho<br>you wan<br>er the ma<br>ing to ma<br>for you u | oose 1<br>t to m<br>aximu<br>ike ai<br>ip to 1 | o enter the exact<br>nake, or you can<br>m bid you are<br>nd the system will<br>that amount. | Confirm Bid<br>Please confirm your straight bid of \$12 CAD using credit<br>card Visa *********6883.<br>Confirm Bid        |
|                                                                                                    | amount.<br>a can cho<br>you wan<br>er the ma<br>ing to ma<br>for you u | oose t<br>t to n<br>aximu<br>ike ai<br>ip to f | o enter the exact<br>nake, or you can<br>m bid you are<br>nd the system will<br>that amount. | Confirm Bid<br>Please confirm your straight bid of \$12 CAD using credit<br>card Visa *********6883.<br>Confirm Bid        |

Finally, click "confirm bid".

notification when someone else has bid on the same item as you.

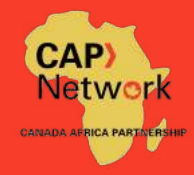

## **8 'BUY NOW' BID ITEMS**

Some items have a 'Buy Now' option. That means if you really want that item, you can purchase it directly at the buy now price set by the supplier of the item.

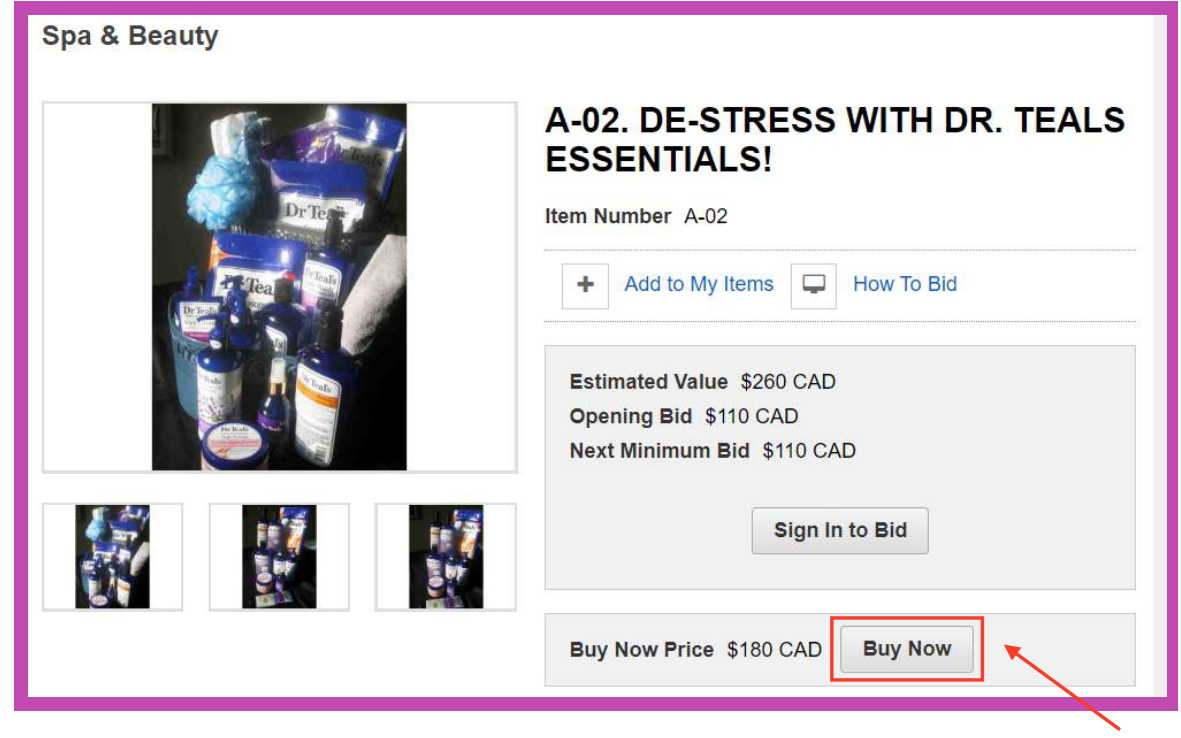

Click here to buy now.

This will take you through the same process – if you have already registered an account, you will simply be prompted to confirm you purchase. Otherwise you'll go through the registration process and confirm your purchase from there.

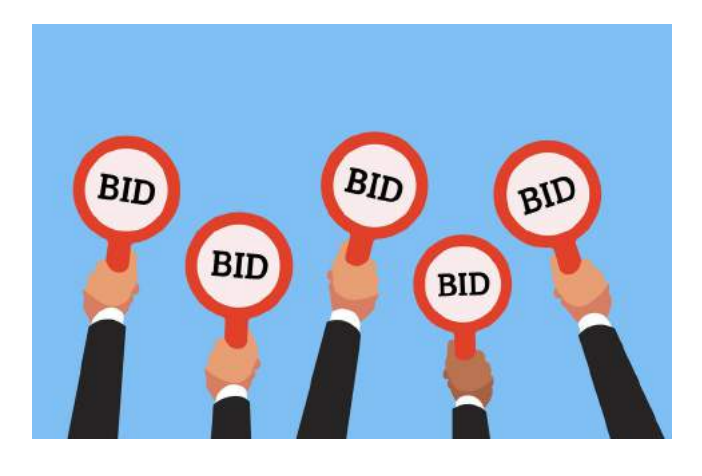

CAP Network CANADA AFRICA PARTNERSHIP

CAP Network Tutorial | www.capnetwork.ca

# **9** ALTERNATIVE GIFTS

We are offering a number of items needed on our projects as gifts you can 'buy now' and choose to give in the name of a loved one. Ranging from COVID-19 safety kits, to livelihood packages, to solar lamps, to school uniforms – give a lifechanging Christmas gift this year! CAP Network will issue tax receipts for these items. Let's be in contact after your purchase to provide a card that tells your recipient how your gift to them is changing lives.

Sort By Lot Number - Ascending 🗸

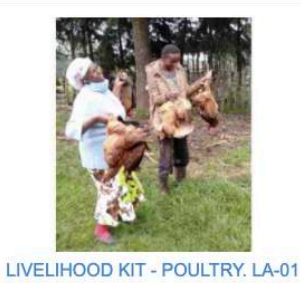

\$50 CAD Value Time Left 30d 9h Available **Buy Now** \$50 CAD each

98

\$50 CAD

\$50 CAD each

30d 9h

100

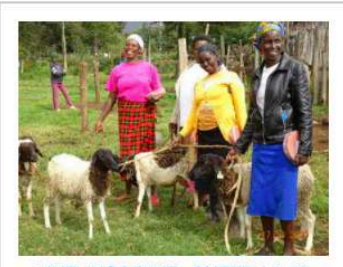

LIVELIHOOD KIT - SHEEP, LA-02 Value \$100 CAD Time Left 30d 9h Available 100 \$100 CAD each **Buy Now** 

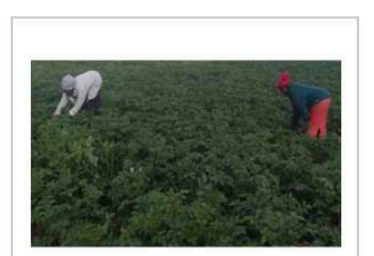

#### LIVELIHOOD KIT - KITCHEN GARDEN, LA-03 Value

**Time Left** Available **Buy Now** 

\$50 CAD 30d 9h 100 \$50 CAD each

Page 1 of 1 V

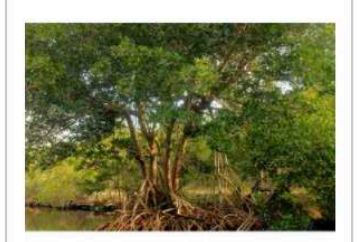

SUPPORT MANGROVE **RESTORATION, LA-04** 

| value     |
|-----------|
| Time Left |
| Available |
| Buy Now   |

V-1...

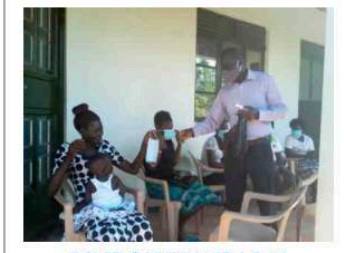

COVID SAFETY KIT. LC-01 Value \$15 CAD **Time Left** 

Available

**Buy Now** 

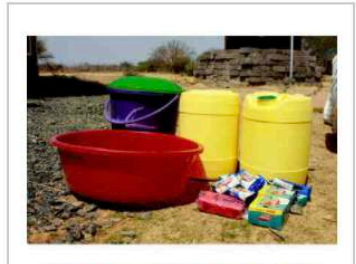

PERSONAL HYGIENE KIT. LC-02 Value

**Time Left** Available **Buy Now** 

30d 9h

\$15 CAD each

39

\$30 CAD 30d 9h 50 \$30 CAD each

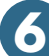

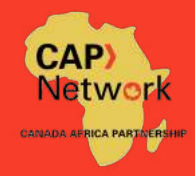

# **10 AFTER THE AUCTION**

When the auction closes on November 27, 2020 at 8:00pm EST\*, the items will be awarded to the highest bidders. Email notifications will be sent to winning bidders.

If you have won any items (or purchased a buy now item), the member who supplied the item will be in contact with you directly. Arrangements can be made for pick up or delivery in the GTA. Winners who prefer to pay shipping to have items delivered can email us and we'll contact them about shipping costs.

If you purchased an 'alternative gift', the affiliate member who that gift is supporting will be in contact to provide you with a card that tells your recipient how your gift to them is changing lives.

Thank you for your support. Please tell a friend, and let the bidding begin!

\*The alternative gifts section of the catalogue will remain open past the end of the bidding period.

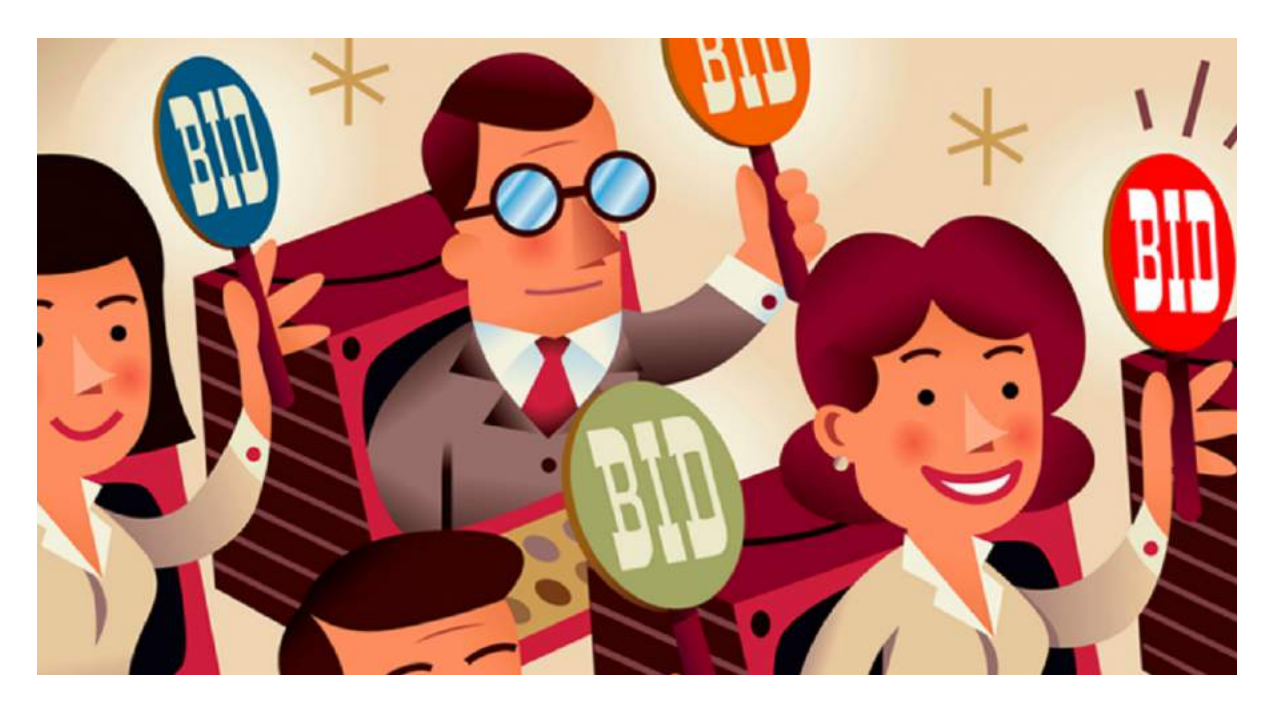

Questions? Contact <a href="mailto:katie@capnetwork.ca">katie@capnetwork.ca</a>